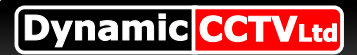

The following steps will guide you through the steps necessary to acess your Hikvision DVR remotely via the internet. Before proceeding, please connect your DVR to your router and obtain a computer that is connected to the same router, and make sure that your computer can access internet. After properly port forwarding your router, you will be able to access your DVR through Internet Explorer and our client software.

#### STEP1: Obtaining Your Network Settings

• Open a command prompt on the computer

## Windows Vista and 7 users

- Locate the Windows Icon in the bottom left corner of the task bar
- In the Search box, type "cmd" or "command" to locate the command prompt
  - Following the available prompt, type "ipconfig" and press Enter.

#### Windows NT, 2000, and XP users

- Locate the Windows Icon in the bottom left corner of the task bar
  - Click Run
  - Type cmd or command and press enter
  - Following the available prompt, type "ipconfig" and press Enter

This will bring up a display of your network settings. Make sure to write down your IP Address, Subnet Mask and Default Gateway. This will display the address of your router

| C:\Windows\system32\cmd.exe                                                                                          | X |
|----------------------------------------------------------------------------------------------------|---|
| Microsoft Windows [Version 6.1.7601]<br>Copyright (c) 2009 Microsoft Corporation. All rights reserved.               |   |
| C:\Users\Nathan.OFFICE>ipconfig                                                                                      |   |
| Windows IP Configuration                                                                                             |   |
| Ethernet adapter Local Area Connection:                                                                              |   |
| Connection-specific DNS Suffix . : Office.dynamic-cctv.com<br>Link-local IPv6 Address : fe80::2df3:ec40:ece2:204bx11 |   |
| IPv4 Address : 192.168.1.68<br>Subnet Mask : 255.255.0                                                               |   |
| Default Gateway : fe80::f3:c4ff:fe7d:d44f×11<br>192.168.1.254                                                        |   |
| Tunnel adapter isatap.Office.dynamic-cctv.com:                                                                       |   |
| Media State Media disconnected                                                                                       |   |
| Connection-specific Das Suffix . : Office.aynamic-cctv.com                                                           |   |
| C:\Users\Nathan.OFFICE>                                                                                              |   |
|                                                                                                    |   |

Now check for an open address on the network, make sure to use an address that is in the same subnet.

(Example: If your gateway is 192.168.1.1 you want to check for an address available like 192.168.1.4 or 192.168.1.5, and so forth.)

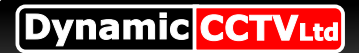

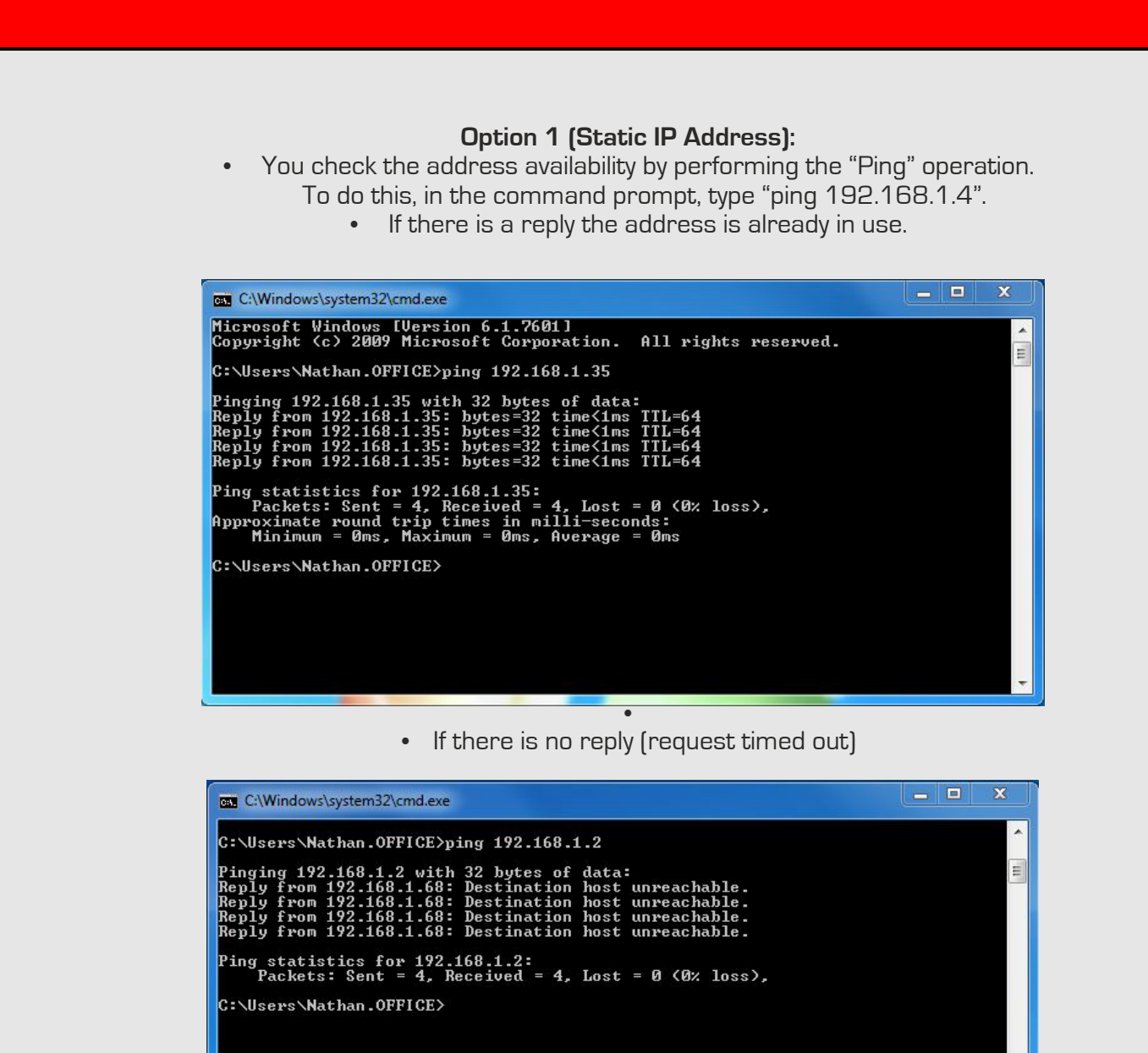

You have found an available address in the same subnet; you can • assign this address (Static Address) to the DVR.

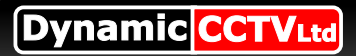

## To input the Static IP, you need to access the Network interface of the DVR 1. Access Main Menu by right clicking on the monitor using the mouse and enter the password at the prompt 2. Go to Configuration

|            |                              | Configuration                         |       |          |
|------------|------------------------------|---------------------------------------|-------|----------|
| General >  | General DST Settings More Se | ettings                               |       |          |
| 🖧 Network  | Language                     | English                               |       |          |
|            | Resolution                   | 1280*720/60HZ                         |       |          |
|            | Time Zone                    | (GMT+00:00) Dublin, Edinburgh, London |       |          |
|            | Date Format                  | DD-MM-YYYY                            |       |          |
| Exceptions | System Date                  | 13-10-2014                            |       | <u> </u> |
| 🔹 User     | System Time                  | 09:34:53                              |       | 9        |
|            | Mouse Pointer Speed          |                                       |       |          |
|            | Enable Wizard                |                                       |       |          |
|            | Enable Password              |                                       |       |          |
|            | k                            |                                       |       |          |
|            |                              |                                       | Apply | Back     |

#### 3. And then into Network menu

|                               |                           | Configuration                   |
|-------------------------------|---------------------------|---------------------------------|
| 墩 General                     | General PPPOE DDNS NTF    | P Email SNMP UPnP More Settings |
| Network >                     | NIC Type                  | 10M/100M/1000M Self-adaptive ~  |
| 🎄 Alarm                       | Enable DHCP               |                                 |
| <ul> <li>Live View</li> </ul> | IPv4 Address              | 192.0 .0 .68                    |
| ▲ Exceptions                  | IPv4 Subnet Mask          | 192.0 .0 .0                     |
| 🗳 User                        | IPv6 Address 1            | fe80::8ee7:48ff:fe5e:51c5/64    |
|                               | IPv6 Address 2            |                                 |
|                               | IPv6 Default Gateway      |                                 |
|                               | MAC Address               | 8ç:e7:48:5e:51:c5               |
|                               | MTU(Bytes)                | 1500                            |
|                               | Preferred DNS Server      |                                 |
|                               | Alternate DNS Server      |                                 |
|                               | Internal NIC IPv4 Address | 192.168.254.1                   |
|                               |                           |                                 |
|                               |                           |                                 |
|                               |                           |                                 |
|                               |                           |                                 |
|                               |                           |                                 |
|                               |                           | Apply Back                      |

- Enter the available static address
- Subnet Mask (255.255.255.0, etc.)
- Enter Default Gateway address you made a note of earlier

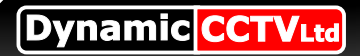

#### Option 2 (DHCP Address):

Setting up a DHCP address allows your Router to define an address for your DVR, which can be simpler and result in fewer issues. To do so, follow these instructions:

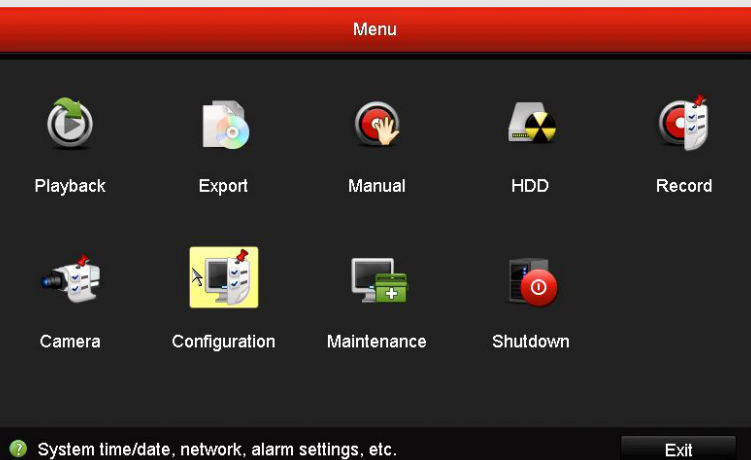

**1.** Enter the Menu of the DVR.

#### 2. Go to Configuration

|              |                          | Configuration                         |          |
|--------------|--------------------------|---------------------------------------|----------|
| General      | General DST Settings Mor | re Settings                           |          |
| 🕫 Network    | Language                 | English                               |          |
| ▲ Alarm      | Resolution               | 1280°720/60HZ                         |          |
| - 15-16-00   | Time Zone                | (GMT+00:00) Dublin, Edinburgh, London |          |
| Live view    | Date Format              | DD-MM-YYYY                            |          |
| ▲ Exceptions | System Date              | 13-10-2014                            | <b>•</b> |
| 👪 User       | System Time              | 09:34:53                              | •        |
|              | Mouse Pointer Speed      |                                       |          |
|              | Enable Wizard            | ✓                                     |          |
|              | Enable Password          | ✓                                     |          |
|              | λ.                       |                                       |          |
| ♠ Live View  |                          | Apply                                 | Back     |

## 3. Then go to Network

|                               |                           | Configuration                    |
|-------------------------------|---------------------------|----------------------------------|
|                               | General PPPOE DDNS N      | TP Email SNMP UPnP More Settings |
| Network                       | > NIC Type                | 10M/100M/1000M Self-adaptive ~   |
| Alarm                         | Enable DHCP               |                                  |
| <ul> <li>Live View</li> </ul> | IPv4 Address              | 192.0 .0 .68                     |
| ▲ Exceptions                  | IPv4 Subnet Mask          | 200.200.200.0                    |
| as User                       | IPv6 Address 1            | fe80::8ee7:48ff:fe5e:51c5/64     |
| 2. 000                        | IPv6 Address 2            |                                  |
|                               | IPv6 Default Gateway      |                                  |
|                               | MAC Address               | 8c:e7:48:5e:51:c5                |
|                               | MTU(Bytes)                | 1500                             |
|                               | Preferred DNS Server      |                                  |
|                               | Alternate DNS Server      |                                  |
|                               | Internal NIC IPv4 Address | 192.168.254.1                    |
|                               |                           |                                  |
|                               |                           |                                  |
|                               |                           |                                  |
|                               |                           |                                  |
|                               |                           |                                  |
| ♠ Live View                   |                           | Apply Back                       |

4. Tick the "DHCP" option and click "Apply" 5. Exit that Menu

Dynamic CCTVLtd

# HIKVISION NETWORK SETUP GUIDE

#### 6. Go to Maintenance

| System Maintenance |                           |                             |  |
|--------------------|---------------------------|-----------------------------|--|
| O System Info >    | Device Info Camera Record | Alarm Network HDD           |  |
| Log Information    | Device Name               | Embedded Net DVR            |  |
| ≫ Import/Export    | Model                     | DS-7604NI-SE/P              |  |
| t Upgrade          | Serial No.                | 0420140412BBRR459470649WCVU |  |
| d Default          | Encoding Version          | V1.0. Build 130719          |  |
| 🖧 Net Detect       |                           |                             |  |
| Ø HDD Detect       |                           | k                           |  |
|                    |                           | Back                        |  |
| ♠ Live View        |                           | Back Back                   |  |

## 7. Then select Network tab from the System Info menu

|                 | System Maintenance                                 |
|-----------------|----------------------------------------------------|
| System Info >   | Device Info Camera Record Alarm <u>Network</u> HDD |
| Log Information | NIC LAN1                                           |
| y Import/Export | IPv4 Address 192.168.1.35                          |
| + Ungrado       | IPv4 Subnet Mask 255.255.255.0                     |
|                 | IPv4 Default Gateway 192.168.1.254                 |
| default         | IPv6 Address 1 fe80::8ee7:48ff:fe5e:51c5/64        |
| 🖧 Net Detect    | IPv6 Address 2                                     |
| Ø HDD Detect    | IPv6 Default Gateway fe80::f3:c4ff:fe7d:d44f       |
| ¥ 1155 501001   | Preferred DNS Server 192.168.1.254                 |
|                 | Alternate DNS Server 0.0.0.0                       |
|                 | Enable DHCP Disabled                               |
|                 | Enable PPPOE Disabled                              |
|                 | PPPOE Address                                      |
|                 | PPPOE Subnet Mask                                  |
|                 | PPPOE Default Gateway                              |
|                 |                                                    |
|                 |                                                    |
|                 |                                                    |
|                 |                                                    |
|                 | Васк                                               |

8. Take a Note of the Ipv4 Address, the Default Gateway, and the DNS Address.
9. Return to the Configuration Menu, and then go to Network
10. Untick 'DHCP' and manually input the IP Address, Gateway and the DNS Address, before clicking apply

Page 5 of 7

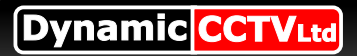

#### STEP 2: Confirm your DVR Connection

1. Open your Web browser

\*Note that Internet Explorer (64-bit) is not currently supported

- **2.** Type the IP address of the DVR in the Browers address bar.
- 3. The browser will promt you to install the Plugin or ActiveX control
  - 4. Click and Install the Plugin or ActiveX control
    - 5. The user login interface will be displayed as shown

| 🙆 Login | ×                                                            |         | × |
|---------|--------------------------------------------------------------|---------|---|
| ← → C   | 192.168.1.35/doc/page/login.asp                              | \$      | ≡ |
|         |                                                              |         |   |
|         | User Name                                                    | English |   |
|         | Login                                                        |         |   |
|         | @Hikvision Digital Technology Co., Ltd. All Rights Reserved. |         |   |

6. Input the correct user name, password, and port

- The default manufacturer login information is:
  - > User name: **admin** > Password: **12345**
- · After successful log in, the following interface will appear

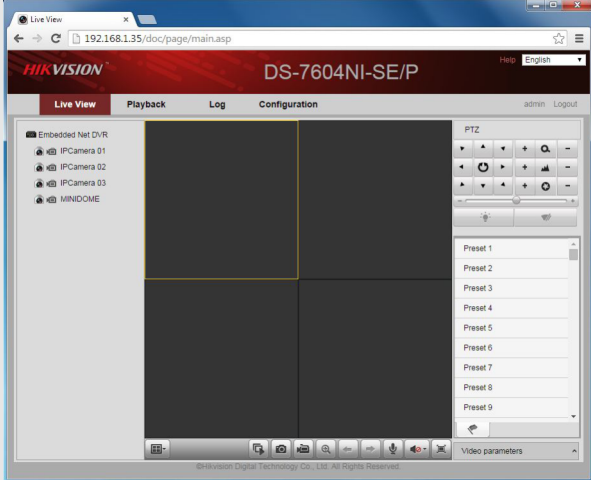

- Choose which grid section you which to populate with a camera, and double
   click the camera icon to the left you wish to use
- The camera should populate the grid section you selected, and the icon will
   be highlighted by a green 'play' icon

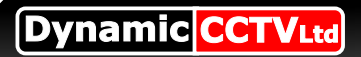

#### Page 7 of 7

# **HIKVISION NETWORK SETUP GUIDE**

## STEP 3: Port Forwarding Your Router

Enabling Ports to be forwarded to a device on your local network will give users remote access to the device from the internet. (For more information about Port Forwarding, refer to PortForward.com and search for your specific Router make and Model there.)

Once you have accessed the router successfully, follow the steps to guide yourself to the port forwarding interface. Once in the interface forward the following ports:

By default, Hikvision uses:

- HTTP Port: 80
- Service Port: 8000
  - RTSP: 554

Every model of routers is different. A very helpful site is: http://www.portforward.com or refer to your ISP providers and router manual.

\*Helpful Tip:

- If you are unable to access the default router address, use the "Default Gateway" address
   A reboot and reset of the default router settings may be necessary.
  - STEP 4: Confirm your DVR Remote Connection
  - Open a Web browser and proceed to the website <u>http://www.yougetsignal.com/tools/openports</u>

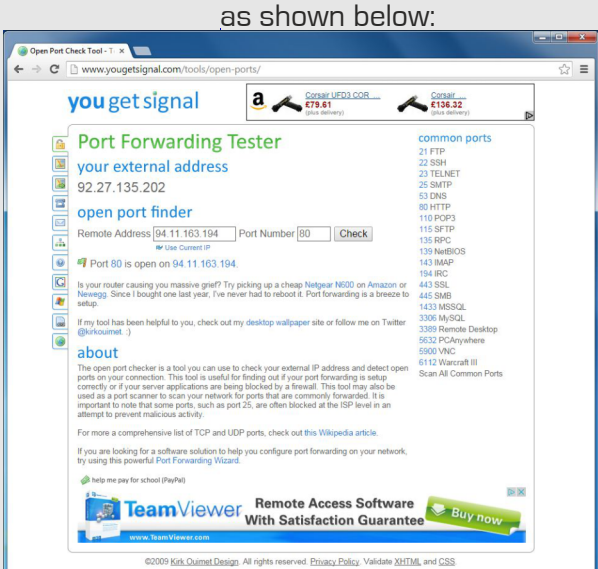

o This tester will provide you your external IP address and a port's status.

1. Enter '80' (or your http port) in the Port number field

2. Click on the Check button, If your port is forwarded successfully, you status will be shown as open.3. Repeat step 1 and 2 for port 8000 and port 554.

**4**.If all three ports are forwarded properly, use the external IP address to connect remotely to your DVR from outside the network.

5.To test this, have someone connect to the external IP address via a Web browser off site, your login information will be the same as the DVR once connected.